#### 1. Cancelamentos

# Objetivo

No módulo de Cancelamentos serão executadas as operações de baixa dos registros de pessoas inadimplentes na base de dados do SPC e cancelamento de passagens. Os registros cancelados nesta base serão disponibilizados para todo o país imediatamente após a sua execução.

| Q                                                      | × .        |                            |                 |                   |
|--------------------------------------------------------|------------|----------------------------|-----------------|-------------------|
| Consultas de Crédito,<br>Cadastrais e Re               |            | Cancelamentos de           | ×               |                   |
| Automotivas Ina                                        | dimplência | Inadimplência              | Outros Serviços | Relatórios Gerais |
| Cancelamentos de Registros<br>Inadimplências e Cheques | de         | Cancelamentos de Passagens |                 |                   |
| Cancelamentos de Registros                             | Cancelam   | entos de Passagens         |                 |                   |

## Cancelamentos de Registros

## ▷ Como consultar registros?

§ No menu 'Cancelamentos de Inadimplência' selecione o submenu 'Cancelamento de Registros'. Será aberta a tela 'Consultar Registros'.

Os campos disponíveis como parâmetros para consulta são:

| Entidade:  | Código e nome da Entidade. Campo somente leitura e preenchido  |  |  |  |  |  |
|------------|----------------------------------------------------------------|--|--|--|--|--|
|            | automaticamente pelo sistema.                                  |  |  |  |  |  |
| Associado  | Código e nome do Associado. Campo somente leitura e preenchido |  |  |  |  |  |
| ASSOCIACO. | automaticamente pelo sistema.                                  |  |  |  |  |  |
|            | Número do CPF para pessoa física. Número do CNPJ para pessoa   |  |  |  |  |  |
| CFF/CNFJ.  | jurídica. Campo de preenchimento obrigatório.                  |  |  |  |  |  |
| Tipo:      | Tipos de registros que podem ser cancelados.                   |  |  |  |  |  |

| Consultar Rec | istros |
|---------------|--------|
|---------------|--------|

|                                                             | *Entidade:                                       | 5C001                       | CDL FLORIANOPOLIS            |          |          |                   |                     |                          | Q        |
|-------------------------------------------------------------|--------------------------------------------------|-----------------------------|------------------------------|----------|----------|-------------------|---------------------|--------------------------|----------|
|                                                             | Associado:                                       | restespc                    | TESTE TREINAMENTO            |          |          |                   |                     |                          | Q        |
|                                                             | *CPF/CNPJ:                                       | 123.123.123-87              |                              |          |          |                   |                     |                          |          |
|                                                             | Protocolo:                                       | 0                           |                              |          |          |                   |                     |                          |          |
|                                                             | Tipo:                                            | Todos                       | -                            |          |          |                   |                     |                          |          |
|                                                             |                                                  |                             |                              |          |          |                   |                     | Consultar                | Limpar   |
| Densis de                                                   | Dt. Registro                                     | Dt. Compra                  | Dt. Vencimento               | Banco    | Agência  | Conta<br>Corrente | Contrato/<br>Cheque | Тіро                     | Valor    |
| preenchimento                                               | 30/04/2013                                       | 17/04/2013                  | 18/04/2013                   | 1        |          |                   | 19                  | Registro<br>de<br>Cheque | 1.111,00 |
| desejados acione                                            | 30/04/2013                                       | 16/04/2013                  | 17/04/2013                   |          |          |                   | 1                   | Registro<br>de SPC       | 11,11    |
| o botão                                                     | 30/04/2013                                       |                             |                              |          |          |                   |                     | Alerta                   |          |
| 'Consultar' para                                            | Pagina 1 de 1. 📧 🔜 🚺 🕟 🕞                         |                             |                              |          |          |                   |                     |                          |          |
| obter os                                                    |                                                  |                             |                              |          |          |                   |                     |                          |          |
| resultados de<br>acordo com os<br>parâmetros<br>informados. | կ<br>կ<br>կ<br>կ<br>կ<br>կ * Campos ob<br>կ<br>կ | rigatórios.                 |                              |          |          |                   | Cancela             | ar Registro              | Fechar   |
| ·                                                           | р Сото с                                         | ancelar reş                 | gistros de SPC               | e Cheq   | ue?      |                   |                     |                          |          |
| §                                                           | Na lista de r<br>informados                      | esultados da<br>serão apres | a Consulta, os r<br>entados. | egistros | que aten | deram ao          | s parâme            | tros                     |          |

§ Selecione com um <sup>(2)</sup> o registro que deseja dar baixa e acione o botão <sup>(Cancelar Registro</sup>)</sup>
§ Será exibida a tela 'Cancelar Registro'

#### Cancelar Registro

|                 | RAIMUNDO GOMES FERREIRA                                 |                                        |        |                |            |  |   |  |
|-----------------|---------------------------------------------------------|----------------------------------------|--------|----------------|------------|--|---|--|
| CPF:            | 123.123.123-87 RG: 00000052 SC - Nascimento: 23/12/1978 |                                        |        |                |            |  |   |  |
| Mãe:            | MARIA APARECIDA GOMES                                   |                                        |        |                |            |  |   |  |
| Pai:            | PEDRO RAIMUNDO FERREIRA                                 |                                        |        |                |            |  |   |  |
| ados do Regist  | ro                                                      |                                        |        |                |            |  |   |  |
| Entidade:       | SC001                                                   | CDL FLORIAN                            | OPOLIS |                |            |  | E |  |
| Associado:      | TESTESPC TESTE TREINAMENTO                              |                                        |        |                |            |  | Ĩ |  |
| Banco:          | 1 BANCO BRASIL                                          |                                        |        |                |            |  |   |  |
| Agência:        |                                                         | Digite o código ou clique em pesquisar |        |                |            |  |   |  |
| Conta Corrente: | 1                                                       |                                        |        |                |            |  |   |  |
| Dt. Emissão:    | 17/04/2013                                              |                                        |        | Dt. Vencimento | 18/04/2013 |  |   |  |
| Número Cheque:  | 19                                                      |                                        |        | Valor          | 1.111,00   |  |   |  |
| Dt. Registro:   | 30/04/2013                                              |                                        |        | Protocolo      | 21972      |  |   |  |
| *Motivo:        | Selecione                                               |                                        | -      |                |            |  |   |  |

§ Informe no campo 'Motivo', o motivo do cancelamento e acione o botão Salvar

|                                                    |   | Após confirmação da<br>operação, o sistema<br>exibe o protocolo de |
|----------------------------------------------------|---|--------------------------------------------------------------------|
|                                                    |   | cancelamento do                                                    |
| Registro Cancelado com Sucesso.<br>Protocolo: 1822 | 4 | registro.                                                          |